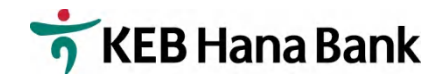

# モバイルバンキング初期設定画面説明書

## (新規顧客用)

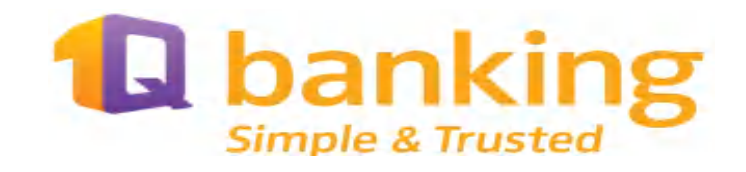

#### ハナ銀行在日支店

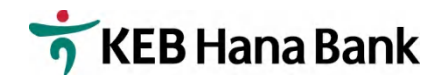

1. スマートフォーンから1QBank アプリをダウンロードしてください。

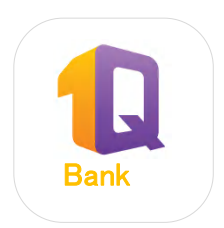

#### ■ 利用可能機種

- Android OS 4.3 以上
- Iphone iOS 8.0 以上

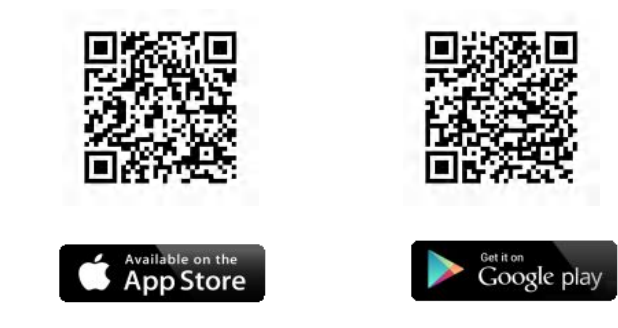

アプリダウンロード QR コード

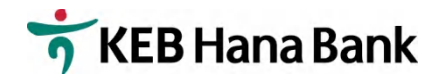

2. 円滑な初期設定のために下記のデモシートに入力必要番号等をご記入下さい。

| 項番             | パスワード名                    | パスワード | 説明                  |
|----------------|---------------------------|-------|---------------------|
|                | User ID                   |       | お客様が申請された User ID で |
|                |                           |       | F.                  |
| $\bigcirc$     | Pagaward                  |       | e-Mail アドレスにお送りした 4 |
|                | I assword                 |       | 桁の仮パスワードです。         |
| $\bigcirc$     | ロガイン中記来旦                  |       | 英数字混合 6-12 文字の暗証番号  |
| 3              | ロクイン咱証留方                  |       | をお決めください。           |
|                | 据认证实来已                    |       | 英数字混合 6-12 文字の暗証番号  |
| (4)            | <b>派</b> 达咱 <b></b> ш 留 万 |       | をお決めください。但し、ログイ     |
|                |                           |       | ン暗証番号と同一は不可です。      |
|                | 刻訂来早                      |       | SNS で送信される 6 桁の数字で  |
| $(\mathbf{j})$ |                           |       | す。                  |
|                | 由江远式来已                    |       | 申請時ご記入頂いた4桁の暗証番     |
| $\bigcirc$     | 中心咱 証 笛 ク                 |       | 号です。                |
|                | アクティベーション空江来早             |       | 数字6桁の暗証番号をお決めくだ     |
|                |                           |       | さい。                 |

● ①、③、④、⑦の暗証番号は、送金等取引時、必要となりますので、お忘れないようにご注意ください
 ● このデモシートをご利用後、セキュリティのために、必ず廃棄してください。

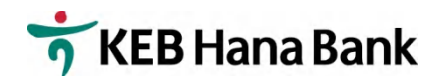

#### 3.4ページ以降の説明に従って1Q モバイルバンキングの設定を行ってください。

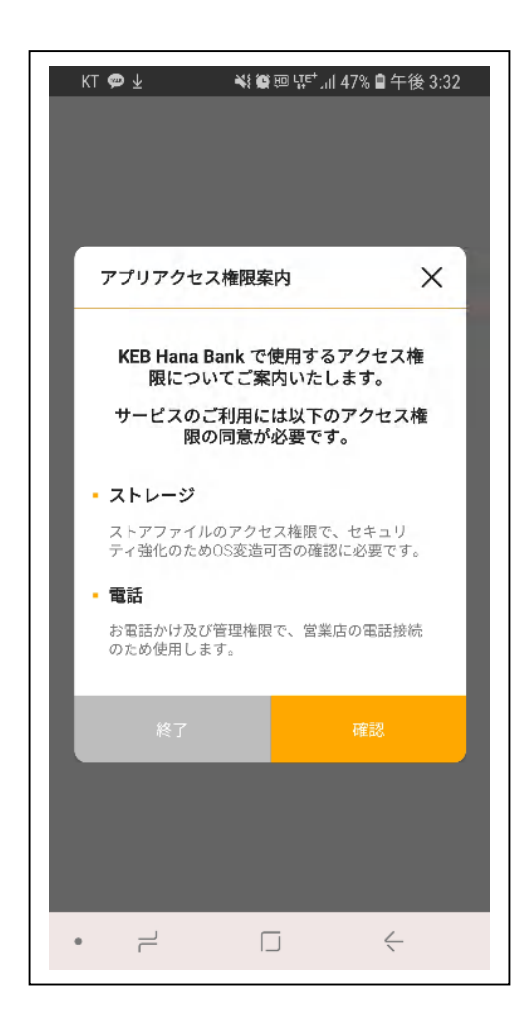

#### 「確認」を押してください。

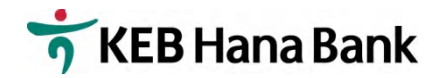

| KT ⊑ 🗭 ⊻ 📲 📽 № ೪ <sup>ст</sup> . († 47  | 7% 🛢 午後 3:32 |
|-----------------------------------------|--------------|
| アプリアクセス権限案内                             | ×            |
| KEB Hana Bank で使用するア<br>限についてご案内いたしま    | クセス権<br>す。   |
| <b>KEB Hana Bank</b><br>の発信と管理を許<br>すか? | こ電話<br>可しま   |
| 1/2 許可しない                               | 許可           |
| お電話かけ及び管理権限で、営業店の<br>のため使用します。          | D電話接続        |
| 終了                                      | 確認           |
|                                         |              |
|                                         |              |
| • – –                                   | <            |

#### 「許可」を押してください。

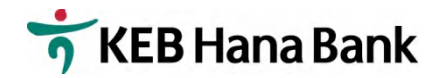

| KT 🖬 🏟 🛧 🛛 💐 🎇 🤠 प्र                      | 토'.॥ 47% 🗎 午後 3:32               |
|-------------------------------------------|----------------------------------|
| アプリアクセス権限案内                               | ×                                |
| KEB Hana Bank で使用<br>限についてご案内い            | するアクセス権<br>たします。                 |
| KEB Hana Ba<br>上の写真、メ<br>ファイルへの<br>許可しますか | ank に端末<br>、ディア、<br>)アクセスを<br>^? |
| 2/2 許可し                                   | しない 許可                           |
| * 単和<br>お電話かけ及び管理権限で、<br>のため使用します。        | 営業店の電話接続                         |
| 終了                                        | 確認                               |
|                                           |                                  |
|                                           |                                  |
|                                           |                                  |

#### 「許可」を押してください。

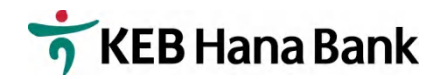

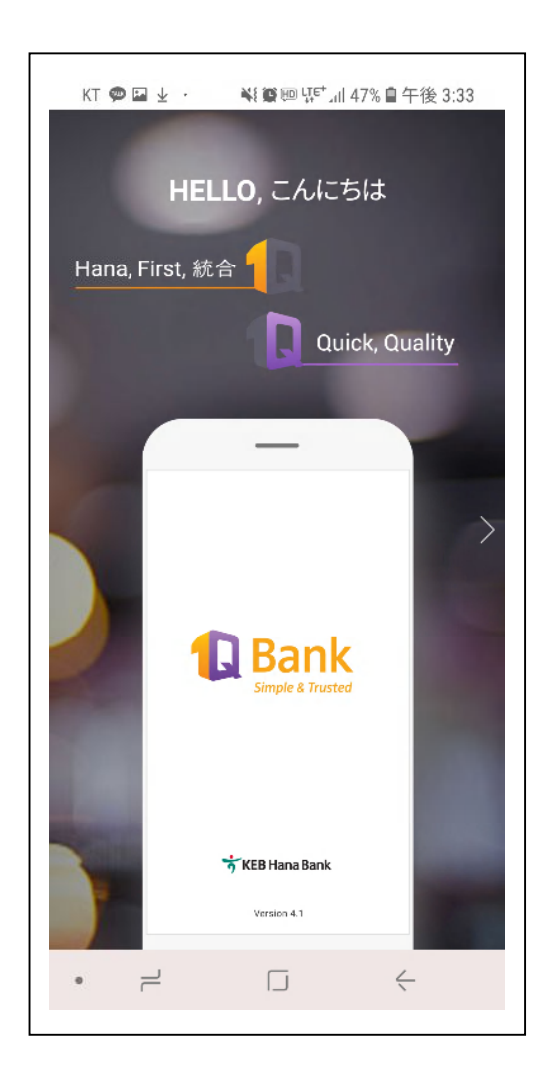

#### 左にスクロールして下さい。

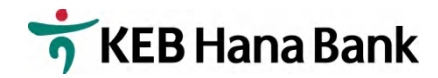

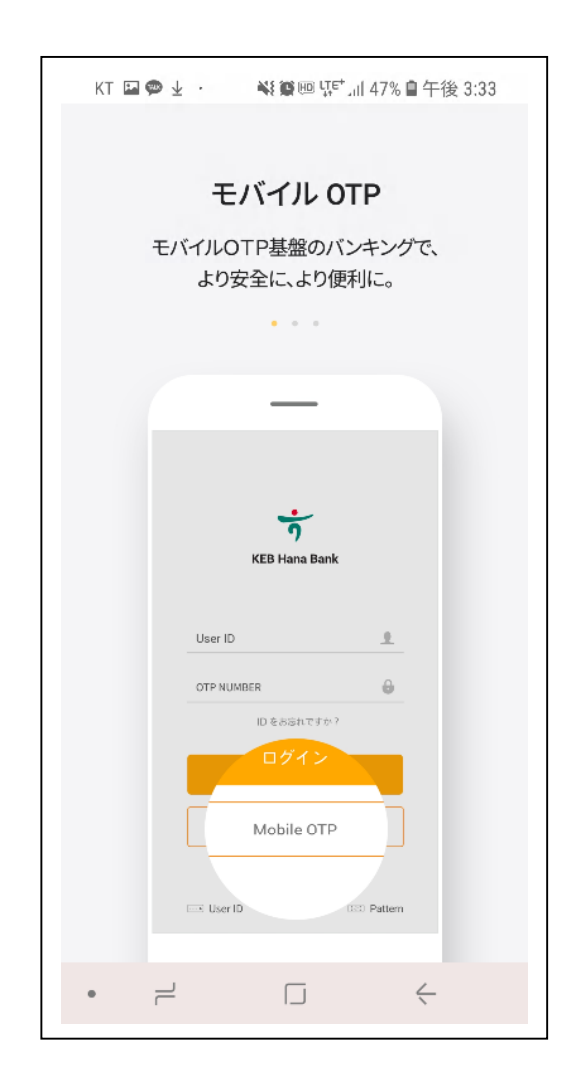

#### 左にスクロールして下さい。

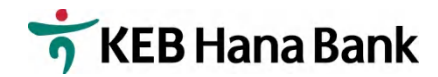

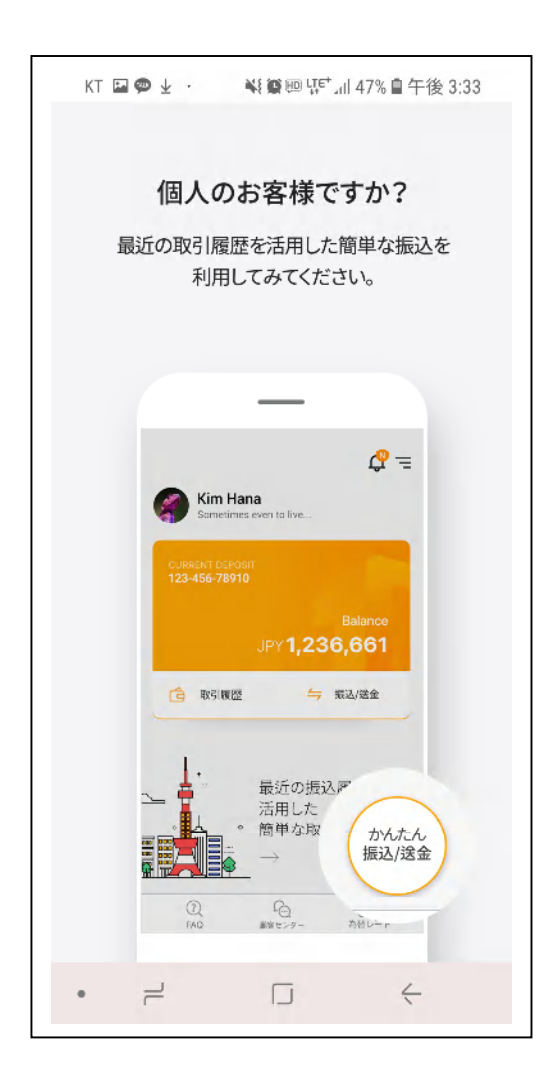

#### 左にスクロールして下さい。

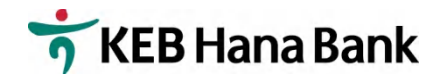

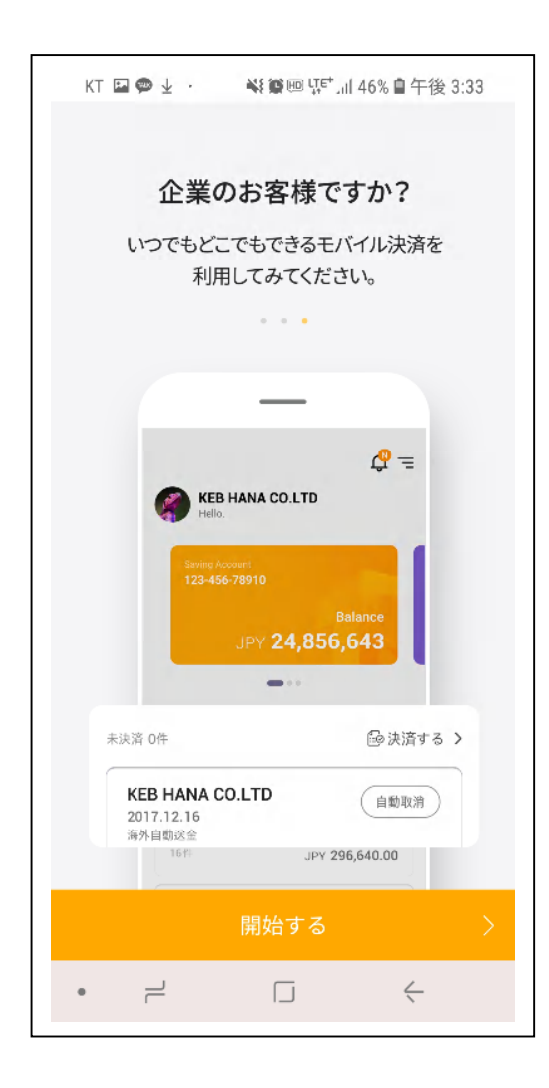

#### 「開始する」を押してください。

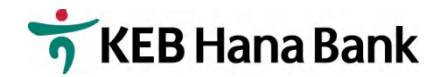

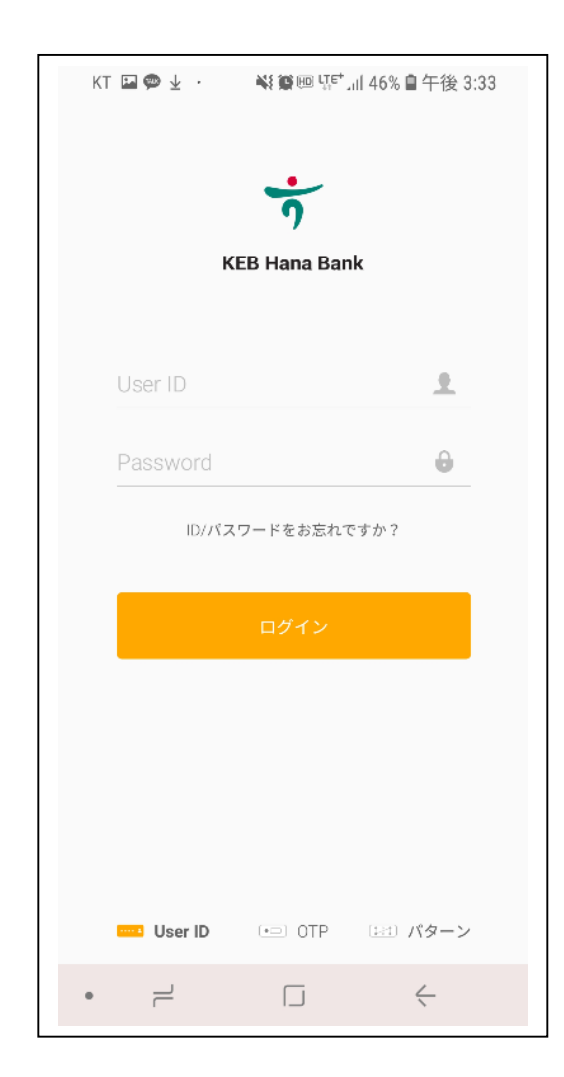

1.デモシート①User ID を入力してください。
 2.デモシート②Password を入力してください。(4桁の仮パスワード)

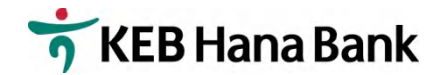

電子金融サービス 利用規約

第1条(目的)本約款は、㈱ハナ銀行(以下「銀行」とい う。)と銀行のIQ Bankサービス(以下「サービス」とい う。)を利用する利用者との間でサービス利用に関する諸 事項を定めることを目的とします。

第2条(用語の定義)本約款において使用する用語の定 義・意味は、次の各号の定めるとおりとします。ただし、 本約款で別途に定めていない用語は、電子金融関係法令及 びその他関連約款等で定めるところによります。 1.「電子金融取引」とは、インターネットパンキング、モ

バイルバンキング、テレフォンバンキングなどの利用方法 により銀行が利用媒体を通じて提供するサービスのことを いいます。

2.「利用者」とは、電子金融取引のために、銀行と締結し た契約に基づいて電子金融取引を利用する個人及び企業顧 客のことをいいます。

3.「OTP (ワンタイムパスワード)」(Onetime Passwor d、使い捨てパスワード生成器)とは、銀行が利用者の電 子金融取引時に利用者の本人確認を行うために交付するア クセス媒体のことをいいます。3.「OTP (ワンタイムパス ワード)」(Onetime Password、使い捨てパスワード生 成器)とは、銀行が利用者の電子金融取引時に利用者の本 人確認を行うために交付するアクセス媒体により生成され た時証番号のことをいいます。

4.「生体認証」とは、利用者が本人のスマートフォンに予め登録した生体情報(虹彩、指紋など身体的特徴の情報) を利用して、スマートフォンバンキングのログインや口座

上記の内容に同意しますか?

|   | いいえ | はい、同意します。 |  |
|---|-----|-----------|--|
| • | L   |           |  |

## 利用約款をお読みの上、「はい、同意します。」を押してください。

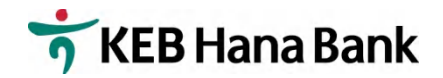

|                       |                                                   | ✎屬ᡂ以ぎょ   46%冒午後 3:34                                                       |
|-----------------------|---------------------------------------------------|----------------------------------------------------------------------------|
|                       | セキ                                                | チュリティの設定 ×                                                                 |
|                       |                                                   |                                                                            |
|                       |                                                   | 0                                                                          |
|                       |                                                   | 0/20                                                                       |
| *フィッシ<br>偽アプリ?        | <b>ングとは?</b><br>を作って、情報                           | i硬するために必ず登録してください。<br>を盗む金融詐欺                                              |
| <b>*フィッシ</b><br>偽アプリ  | <b>シングとは?</b><br>を作って、情報<br><b>Use</b>            | (現するために必ず登録してください。<br>を盗む金融詐欺<br>/♀ =<br>r Name                            |
| <b>*フィッジ</b><br>偽アプリ? | シングとは?<br>を作って、情報<br>Secu<br>Secu                 | 破するために必ず登録してください。<br>を盗む金融詐欺<br>r Name<br>rity Text                        |
| <b>*フィッシ</b><br>偽アプリ? | シングとは?<br>を作って、情報<br>Secu<br>Secu<br>Secu<br>Secu | 破するために必ず登録してください。<br>を溢む金融許欺<br>▲<br>r Name<br>rrity Text<br>Mati<br>Katol |
| *フィッシ<br>偽アブリ?        | シングとは?<br>を作って、情報<br>Secu<br>Secu<br>終了           | 確するために必ず登録してください。<br>を溢む金融許欺<br>r Name<br>rrity Test<br>458501<br>確認       |

#### 人のマーク部分を押してください。

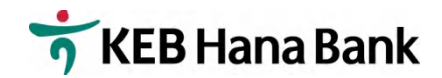

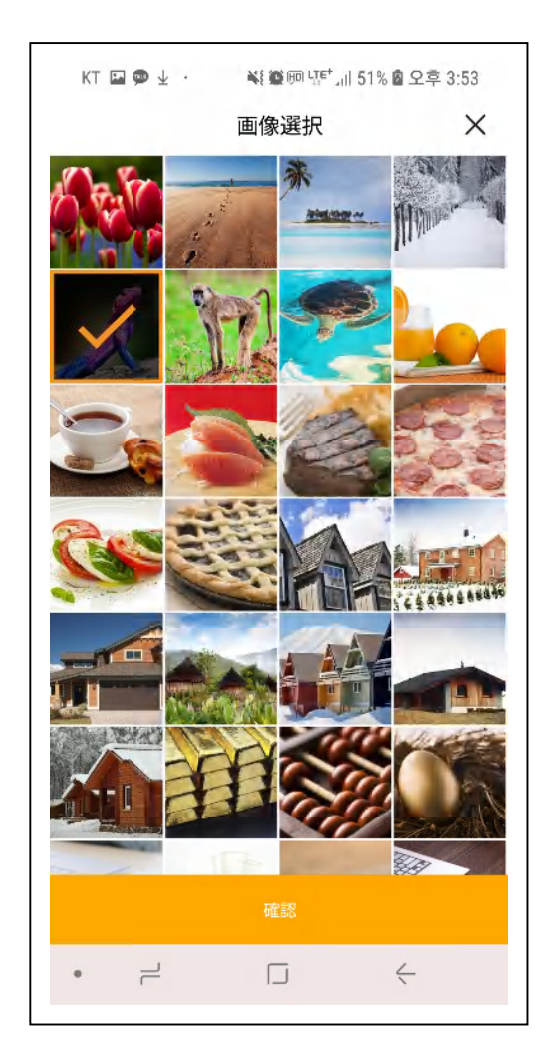

# お好きな画像を選んで、「確認」を押してください。

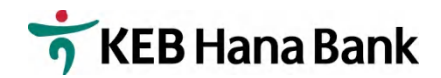

| KT 🖬 🗭 🛓 · 🛛 👯 🏽 🖫 🖓 🖆 "il 46%           | 會午後 3:34 |
|------------------------------------------|----------|
| セキュリティの設定                                | ×        |
|                                          |          |
| KEB HanaBank                             | ۲        |
|                                          | 12/20    |
| ~                                        |          |
| User Name<br>Security Text               |          |
|                                          |          |
| 52xing Account<br>906-560-458901         |          |
| Saving Account<br>006-560-458001<br>終了 西 | ÉR       |

- 1.お客様の User Name を入力して ください。
- 2.「確認」を押してください。

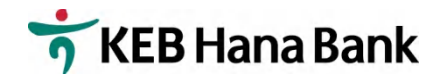

KT @ DX ♥ ₩ @ @ Ц탄 네 29% ■ 오후 5:46 ログイン暗証番号の再設定 X お客様は仮暗証番号を使用されています。暗証番号 を再設定した後にご利用ください。 新しいパスワードを6-12桁の英字と数字の組み合わせで再 設定してください。 新規パスワード入力 英字、数字の組み合わせ6-12桁 新規パスワード確認 再度入力してください。 • –  $\leftarrow$ 

1.デモシート③ログイン暗証番号を入力、再入力してください。2.「確認」を押してください。

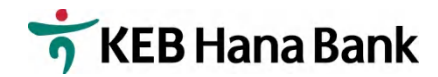

| KT 🗭 🖬 🖻 🚥 🔌                                           | (曾四 땼* 네 22% 會 오후 6:57                                   |
|--------------------------------------------------------|----------------------------------------------------------|
| 振込暗証                                                   | 正番号の設定 ×                                                 |
| <b>スマートフォンバンキ<br/>は、振込暗証</b><br>新しい握込暗証番号を6-12<br>再設定し | テング振込/送金取引の際に<br>:番号が必要です。<br>2桁の英字と数字の組み合わせで<br>.てください。 |
| 振込暗証番号入力                                               |                                                          |
| 英字、数字の組み合わせ                                            | :6-12桁                                                   |
| 振込暗証番号確認                                               |                                                          |
| 再度入力してください。                                            |                                                          |
|                                                        |                                                          |
|                                                        |                                                          |
|                                                        |                                                          |
| 後でする                                                   | 確認                                                       |
|                                                        |                                                          |
| ے<br>ب                                                 |                                                          |

# 1.デモシート④振込暗証番号を入力、再入力してください。 2.「確認」を押してください。

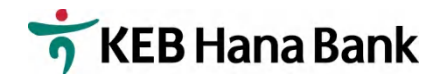

| KT 🗉 | ∎ <b>@</b> ⊻ · | 📢 🍘 🔟 다르, 기 | 46% 🗎 午後 3: | 35 |
|------|----------------|-------------|-------------|----|
|      |                | 完了          |             | Х  |
|      |                |             |             |    |
|      |                |             |             |    |
|      |                |             |             |    |
|      |                |             |             |    |
|      |                | ようこそ。       |             |    |
|      | 情報が            | 正常に登録されま    | した。         |    |
|      |                |             |             |    |
|      |                |             |             |    |
|      |                |             |             |    |
|      |                |             |             |    |
|      |                |             |             |    |
|      |                |             |             |    |
|      |                |             |             |    |
|      |                |             |             |    |
|      |                |             |             |    |
|      |                |             |             |    |
|      |                |             |             |    |
|      |                | 確認          |             |    |
|      |                |             | <-          |    |

#### 「確認」を押してください。

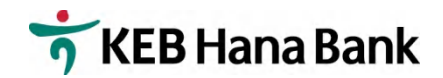

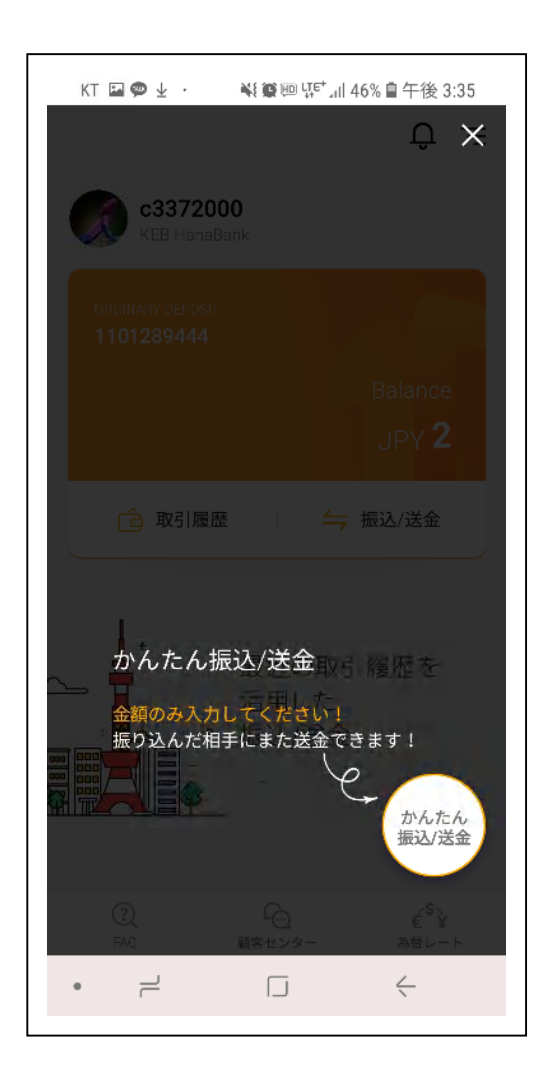

#### X を押してください

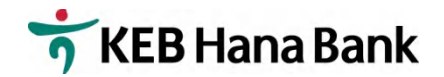

| KT 🖬 🗭 🕹 ·                     | ¥ 🍘 🕮 🐺 🖬 4            | 6% 🗎 午後 3:35               |
|--------------------------------|------------------------|----------------------------|
|                                |                        | ΰΞ                         |
| <b>c337200</b><br>KEB HanaBa   | <b>0</b><br>Ink        |                            |
| ORDINARY DEPOSIT<br>1101289444 |                        |                            |
|                                |                        | Balance                    |
|                                |                        | JPY <b>2</b>               |
| 💼 取引履歴                         |                        | 振込/送金                      |
|                                | 最近の取引<br>活用した<br>振込/送金 | 履歴を                        |
|                                | $\rightarrow$          | かんたん 振込/送金                 |
| ()<br>FAQ                      | 顧客センター                 | € <sup>\$</sup> ¥<br>為替レート |
| • –                            |                        | <                          |

## 右上3本線 (メニューボタン) を押してください。

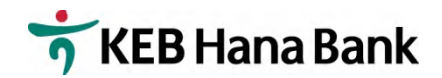

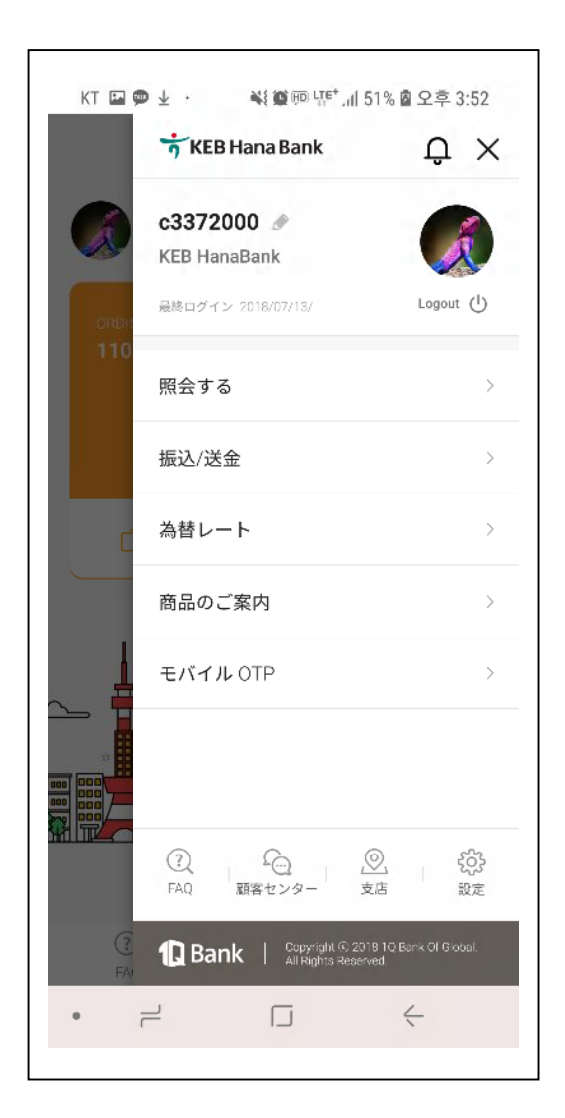

#### モバイル OTP を選択してください。

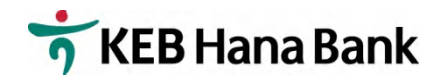

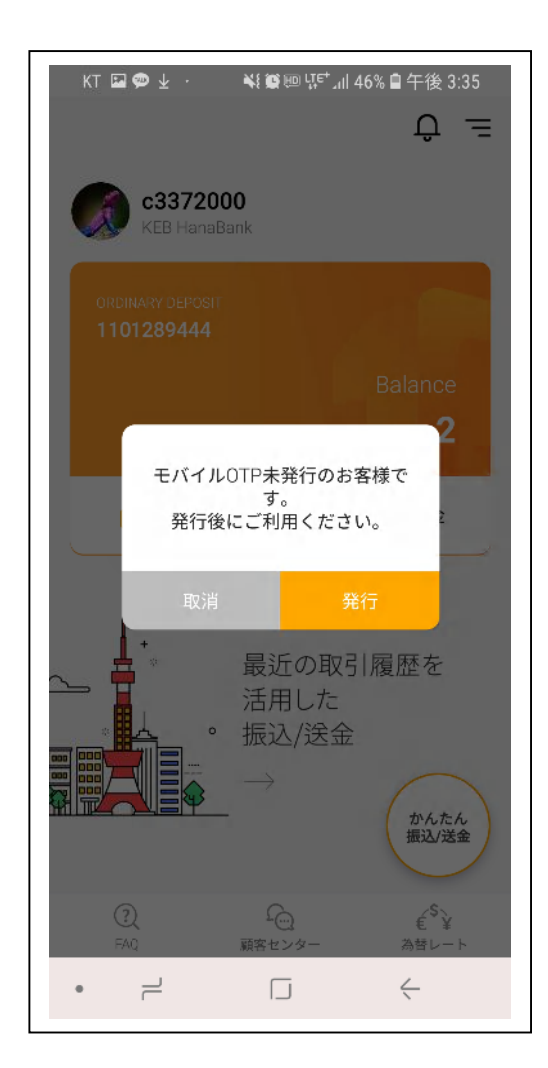

#### 「発行」を押してください。

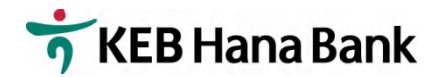

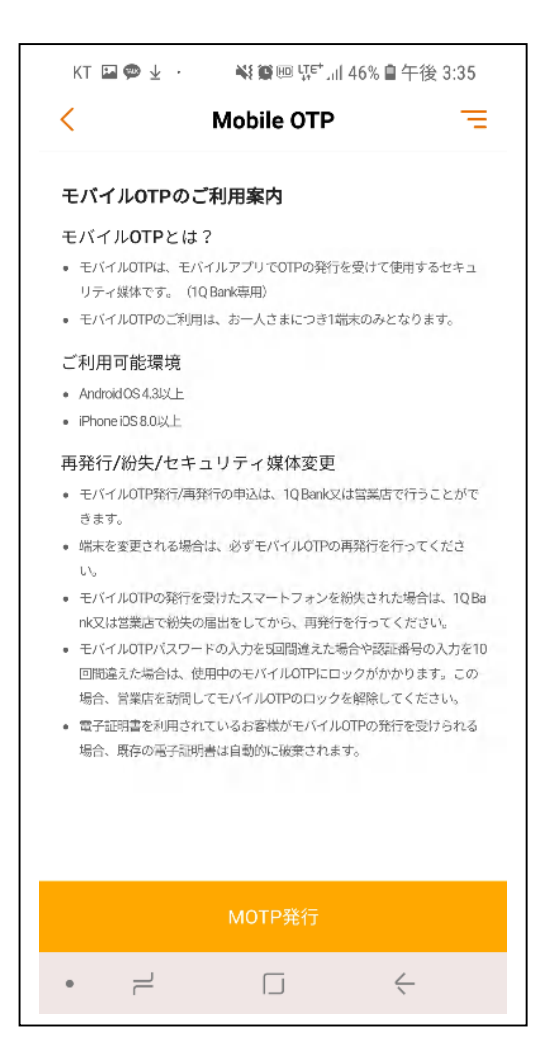

#### 「MOTP 発行」を押してください。

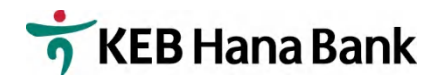

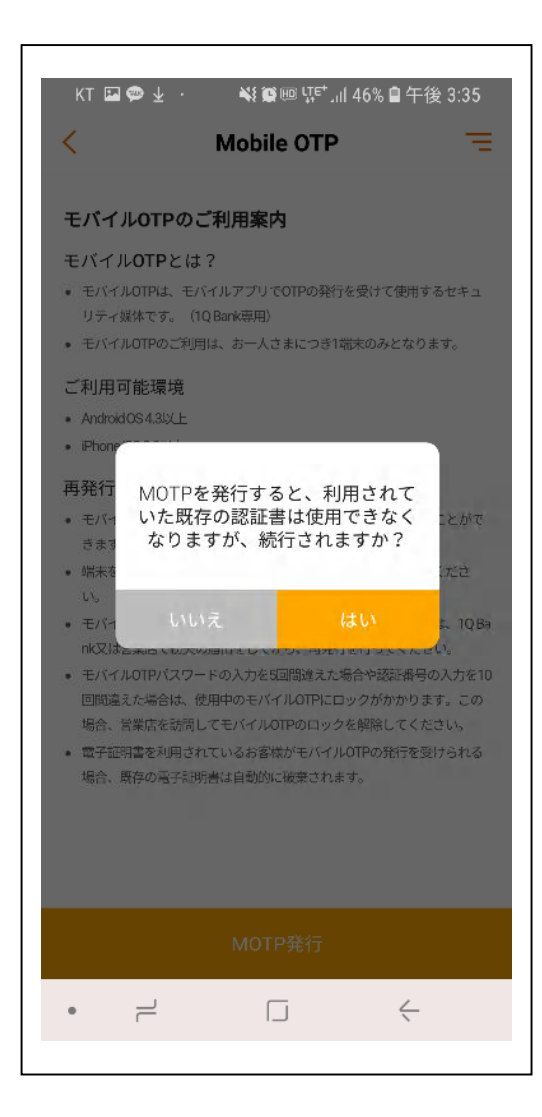

#### 「はい」を押してください。

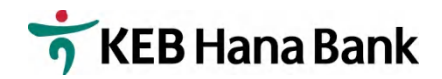

| Q.                                                               |                                                                                                    |
|------------------------------------------------------------------|----------------------------------------------------------------------------------------------------|
| <                                                                | Mobile OTP                                                                                                    |
| MOTP発行のた                                                         | めには、登録されたご本人の携帯電話認証が必要で<br>す.                                                                                    |
| 認証番号を迫                                                           | <sup>&gt;。</sup><br>館して、ご本人の携帯電話を認証してください。                                                                       |
| 携带電話番号                                                           |                                                                                                    |
| +82 01                                                           | 107266                                                                                                    |
|                                                                  | 認証番号送信                                                                                                    |
|                                                                  |                                                                                                    |
|                                                                  |                                                                                                    |
| 認証素目)                                                            | \ <u>+</u>                                                                                                    |
| 認証番号ノ                                                            | <i>\</i> 力                                                                                                    |
| 認証番号/                                                            | ↓力 、お客様が登録された携帯電話番号へのみお送り                                                                                        |
| 認証者号/<br>・認証番号は<br>します。<br>登録された                                 | 入力<br>、お客様が登録された携帯電話番号へのみお送り<br>番号が現在の携帯電話と一致していない場合は、                                                           |
| 認証番号/<br>- 認証番号は<br>します。<br>登録された<br>1Q Bank(G<br>又は営業所<br>証を進めて | 人力 、お客様が登録された携帯電話番号へのみお送り 番号が現在の携帯電話と一致していない場合は、 lobal.1qbank.com)(ホーム>個人情報の変更)にお問い合わせのうえ、変更処理を行ってから認ください。       |
| 認証番号/<br>・認証番号(<br>します。<br>登録された<br>10 Bank(G<br>又は営業所<br>証を進めて  | 人力 、お客様が登録された携帯電話番号へのみお送り 番号が現在の携帯電話と一破していない場合は、 lobal: 1gbank.com) (ホーム>個人情報の変更) にお問い合わせのうえ、変更処理を行ってから認ください。 次へ |

 携帯番号が正しいかどうか確認してくだ さい。(国番号は+81です。)
 携帯番号が間違っている場合は、営業店 にご連絡ください。

<東京支店 03-3216-3561、大阪支店 06-6201-2600>

2.「認証番号送信」を押してください。

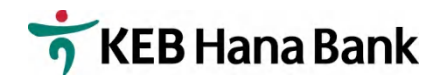

|                                                                     | Mobile OTP                                                                                                    | -                                 |
|---------------------------------------------------------------------|----------------------------------------------------------------------------------------------------|-----------------------------------|
|                                                                     | WODIE OTP                                                                                                    |                                   |
| NOTDEXTOR                                                           | ul-14 - 2623.3-20-2                                                                                                    | L.C. 24 705-                      |
| MUTPRITUIC                                                          | のには、豆球されたこ本人の汚市車品路能<br>す。<br>                                                                                                    | い必要                               |
| 認証毎号を因                                                              | 信して、こ本人の携帯電話を認証してくた                                                                                                    | 20.                               |
| 带電話番号                                                               |                                                                                                    |                                   |
| +82 01                                                              | 07266                                                                                                    |                                   |
|                                                                     |                                                                                                    |                                   |
|                                                                     |                                                                                                    |                                   |
|                                                                     | 認証畨号送信                                                                                                    |                                   |
|                                                                     | 認証畨号送信                                                                                                    |                                   |
|                                                                     | 認証番号送信                                                                                                    |                                   |
|                                                                     |                                                                                                    | 00:55                             |
| 認証著号 <i>入</i>                                                       | <b>設証番号送信</b><br>、力 (                                                                                                    | )0:55                             |
| 認証番号入<br>・認証番号は、                                                    | 設証番号送信                                                                                                    | ) <b>0:55</b>                     |
| 認証番号入<br>・認証番号は、<br>します。<br>登録された:                                  | 設証番号送信                                                                                                    | )0:55<br>お送り<br>合は、               |
| 認証番号入<br>・ 認証番号は、<br>します。<br>登録された<br>1 Q Bank(G<br>又は営業所<br>証を進めて  | <ul> <li>認証番号送信</li> <li>、力</li> <li>、お客様が登録された携帯電話番号へのみ</li> <li>器号が現在の携帯電話と一致していない場</li> <li>lobal.1qbank.com)(ホーム&gt;個人情報の変にお問い合わけのうえ、変更処理を行ってください。</li> </ul> | <b>00:55</b><br>お送り<br>から認        |
| 認証番号入<br>・ 認証番号は、<br>します。<br>登録された<br>1Q Bank(G<br>又は営業所<br>証を進めて   | <ul> <li>認証番号送信</li> <li>、力</li> <li>、お客様が登録された携帯電話番号へのみ、</li> <li>器号が現在の携営電話と一致していない場合のものうえ、変更処理を行って、ください。</li> </ul>                                            | 00:555<br>お送り<br>合は、<br>更)<br>から認 |
| 認証番号A<br>・ 認証番号は、<br>します。<br>登録された:<br>10 Bank(G)<br>又は営業所<br>証を進めて | 認証番号送信<br>、     お客様が登録された携帯電話番号へのみ<br>あ客様が登録された携帯電話を一致していない場<br>皆号が現在の携帯電話と一致していない場<br>はobal.1qbank.com) (ホーム-低人情報の変 にお問い合わせのうえ、変更処理を行って     ください。<br>次へ          | 00:55<br>お送り<br>合は、<br>(更)<br>から認 |

1.SNS で送信される 6 桁の数字を「認証 番号入力」に入力してください。
2.「次へ」を押してください。

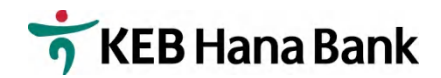

|                      | Mobile OTP                | ×     |
|----------------------|---------------------------|-------|
|                      | 申认暗証番号入力                  |       |
| n <del>∆</del> ≣T :  | 営業店で登録した                  |       |
| PEALT                |                           |       |
|                      |                           |       |
| 申込暗証番号を5回            | 回誤って入力されると、登録された申         | 込暗証番号 |
| は使用できなくな<br>登録する必要があ | ります。営業店を訪問して、申込暗語<br>ります。 | [番号を再 |
|                      |                           |       |
|                      |                           |       |
|                      |                           |       |
|                      |                           |       |
|                      |                           |       |
|                      |                           |       |
|                      |                           |       |
|                      |                           |       |
|                      |                           |       |
|                      | 次へ                        |       |

1.デモシート⑥申込暗証番号 (モバイル バンキング申請時ご記入頂いた 4 桁 の暗証番号)を入力してください。
2.「次へ」を押してください。

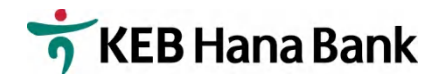

| KT 国 @ 业 · · · · · · · · · · · · · · · · · ·                         |
|----------------------------------------------------------------------|
| アクティベーション暗証番号入力                                                      |
| MOTPアクティベーション暗証番号6桁の数字を入力してく<br>ださい。<br>(これはMOTPを実行するために必要なパスワードです。) |
| 6桁の数字                                                                |
| アクティベーション暗証番号を再入力してく                                                 |
|                                                                      |
|                                                                      |
|                                                                      |
|                                                                      |
|                                                                      |
| MOTP発行                                                               |
| •                                                                    |

 デモシート⑦アクティベーション暗 証番号(任意の6ケタの番号)を入力、 再入力してください。
 IMOTP発行」を押してください。

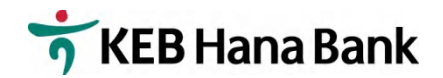

| KT       | ⊒ø⊻·           | ¥{ ∰ @ पू≓',⊪ 45% | 自午後 3:37     |
|----------|----------------|-------------------|--------------|
| <        |                | Mobile OTP        | Ξ            |
|          |                |                   |              |
|          |                |                   |              |
|          |                | $\checkmark$      |              |
|          |                | 発行完了              |              |
|          | MOT            | 「P発行が完了しました。      |              |
|          |                |                   |              |
| MO       | TPシリアル番        | 号                 |              |
| 00       | 1000000000     | 5                 |              |
| 発行<br>20 | 示日<br>18/07/12 |                   |              |
|          | 10/07/12       |                   |              |
|          |                |                   |              |
|          |                |                   |              |
|          |                |                   |              |
|          |                |                   |              |
|          |                | 確認                |              |
|          |                |                   | $\leftarrow$ |
|          |                |                   |              |

#### 「確認」を押してください。

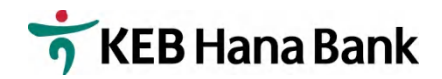

| KT 🗉 | KT 🖬 🗭 🚽 · 🛛 💐 鑽  媒 <sup>ლ</sup> 개 45% 會 午後 3:37 |           |   |   |  |  |
|------|--------------------------------------------------|-----------|---|---|--|--|
| <    | м                                                | obile OTP |   | Ξ |  |  |
| MOTP |                                                  |           |   |   |  |  |
| 状態照  | 会                                                |           |   | > |  |  |
| アクラ  | -<br>イベーションF                                     | 音証番号再登録   |   | > |  |  |
| ご利用  | 1案内                                              |           |   | > |  |  |
|      |                                                  |           |   |   |  |  |
|      |                                                  |           |   |   |  |  |
|      |                                                  |           |   |   |  |  |
|      |                                                  |           |   |   |  |  |
|      |                                                  |           |   |   |  |  |
|      |                                                  |           |   |   |  |  |
|      |                                                  |           |   |   |  |  |
| •    |                                                  |           | < |   |  |  |
|      |                                                  |           |   |   |  |  |

## MOTP が発行されました。 終了です。